## 【ATOK 2016編】

候補ウィンドウを拡大表示して見やすくするマル秘テク

「渡邉」「渡邊」といった画数が多くて似た文字を選択する際など、どれが目的の漢字な のかが分かりづらいことがあります。そのようなときは、候補ウィンドウを拡大表示しま しょう。任意に設定した倍率で表示させることもできるので、文字をしっかりと確認でき、 選択もスムーズになります。

1. 読みを入力してスペースキーを2回押し、候補ウィンドウを表示します。ここでは、「わたなべ」と入力します。

| ₩ - 大邦 - (文書11]                     | - 🗆            | ×           |
|-------------------------------------|----------------|-------------|
|                                     |                |             |
|                                     |                | -           |
|                                     |                | - ^ B3      |
|                                     |                | **          |
|                                     |                | 1<br>1<br>1 |
|                                     |                | 4           |
| v .                                 | 1              | A           |
|                                     |                | E<br>E      |
|                                     |                | 빈           |
|                                     |                | æ           |
| 2.                                  |                | 8           |
|                                     |                | ~           |
|                                     |                |             |
|                                     |                |             |
|                                     |                | v<br>A      |
| (→) □ Sheet1 → 図 1頁 3行 1字 130% → ■0 | and the second | Ŧ           |
| 挿入                                  |                | 1           |

 $\downarrow$ 

2. 虫眼鏡の [拡大表示] をクリックします。拡大率を選択する画面が表示されるので、 希望の倍率をクリックします。

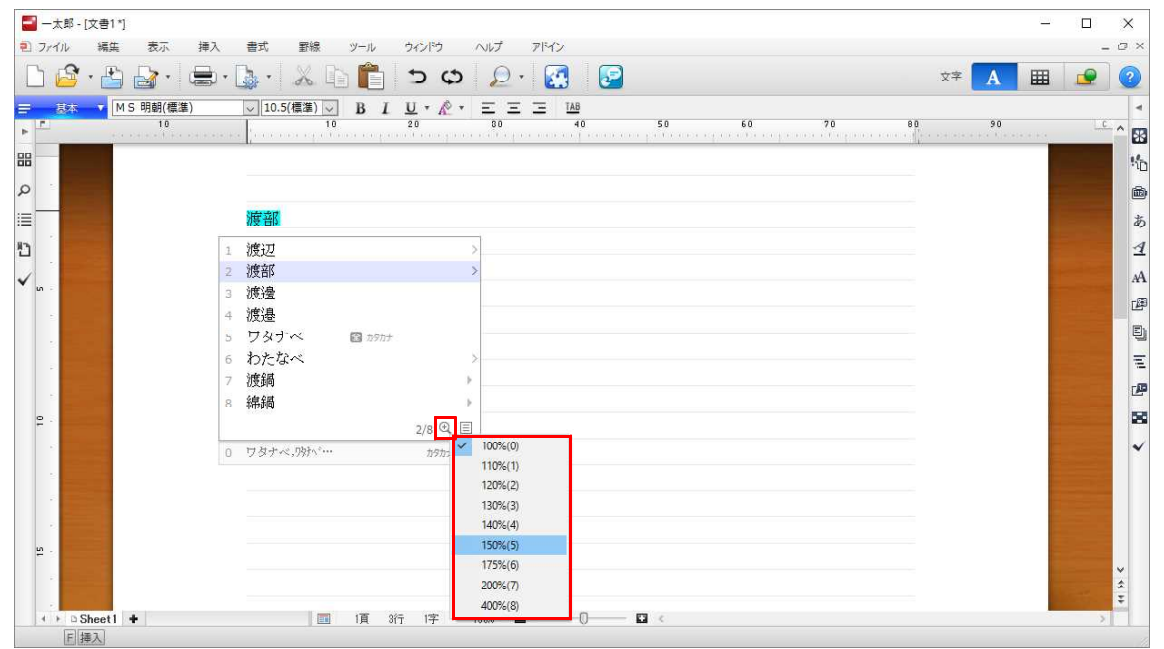

 $\downarrow$ 

## 3. 選択した倍率で表示されます。

| S ▼ MS明朝(標準<br>10                     | E)                    | ↓ 10.5(標準) ↓ B |              |            | 50 | 60 7                                                                                                    | 3 80 | 90                |  |
|---------------------------------------|-----------------------|----------------|--------------|------------|----|----------------------------------------------------------------------------------------------------|------|-------------------|--|
| + + + + + + + + + + + + + + + + + + + | (c) + (b) + (b) + (c) |                | elang cedara | agele eed. |    | direction de correction de la correction de la correction de la correction de la correction de la correction de |      | (+,+,+,+,+,+,+,+) |  |
|                                       |                       |                |              |            |    |                                                                                                    |      |                   |  |
|                                       |                       | 渡部             |              |            |    |                                                                                                    |      |                   |  |
|                                       | 1                     | 渡辺             |              | >          |    |                                                                                                    |      |                   |  |
|                                       | 2                     | 渡部             |              | >          |    |                                                                                                    |      |                   |  |
|                                       | 3                     | 渡邊             |              |            |    |                                                                                                    |      |                   |  |
|                                       | 4                     | 渡邊             |              |            |    |                                                                                                    |      |                   |  |
|                                       | 5                     | ワタナベ           | ▲ カタカナ       |            |    |                                                                                                    |      |                   |  |
|                                       | 6                     | わたなべ           |              |            |    |                                                                                                    |      |                   |  |
|                                       | 7                     | 波鍋             |              | •          |    |                                                                                                    |      |                   |  |
|                                       | 8                     | 綿鍋             |              |            |    |                                                                                                    |      |                   |  |
|                                       |                       |                |              | 2/8 🔍 🗉    |    |                                                                                                    |      |                   |  |
|                                       | 0                     | ワタナベ,ワタカ、      | ·            | カタカナ・英字    |    |                                                                                                    |      |                   |  |
|                                       |                       |                |              |            | 1  |                                                                                                    |      |                   |  |

4. 以降の入力操作でも、選択した倍率で候補ウィンドウが表示されます。普段の候補ウ ィンドウの表示が小さいと感じているならそのまま利用してもいいでしょう。元の倍率に 戻すときは、再度[拡大表示]をクリックして、[100%]をクリックします。

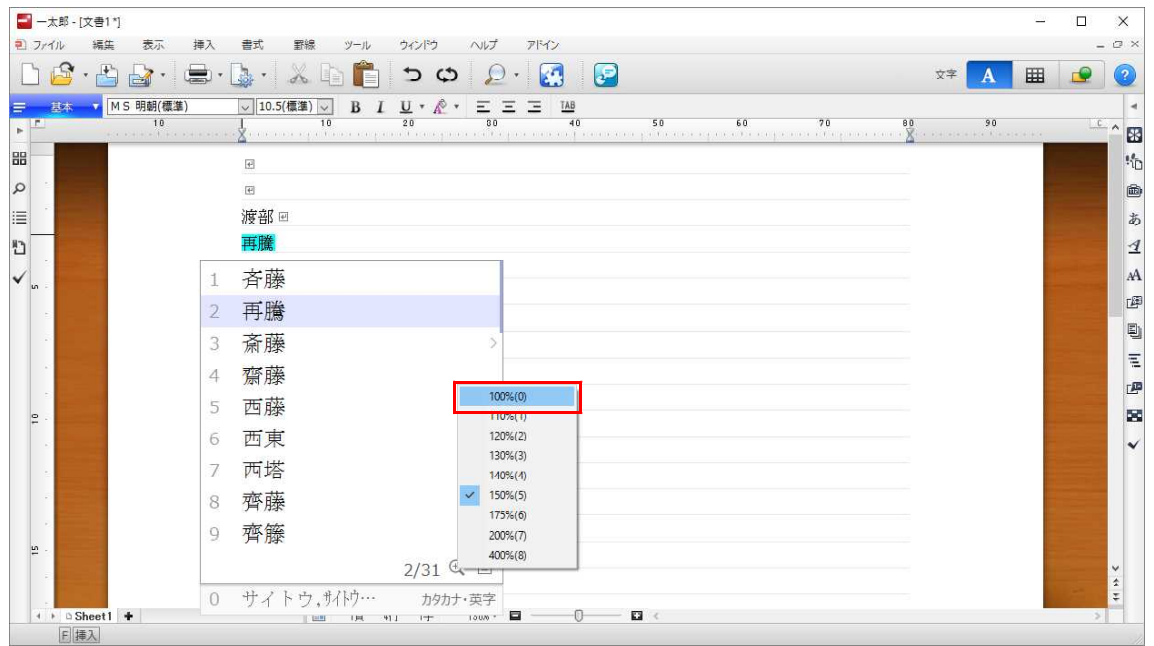